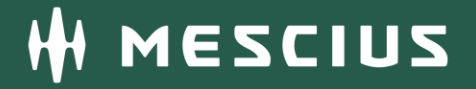

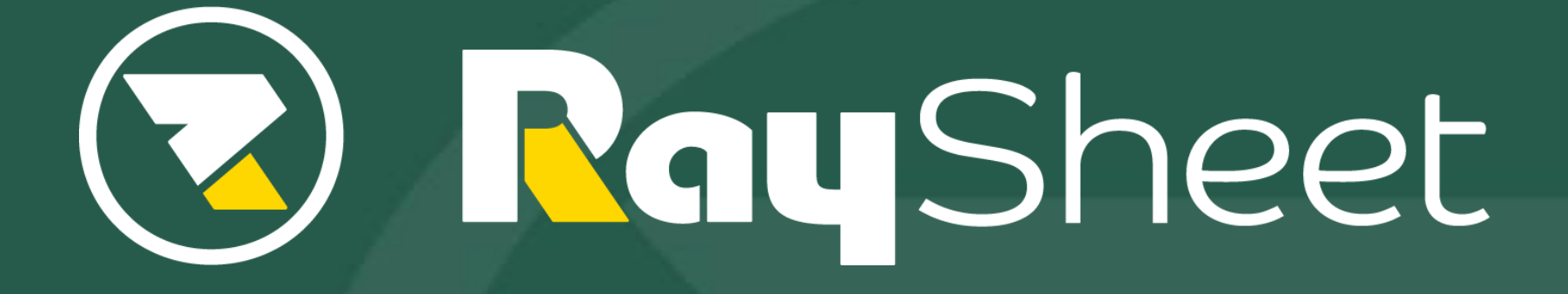

Version 15 新機能概要

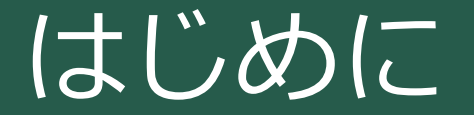

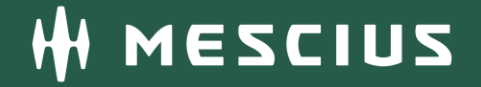

 本資料はRaySheet Version 15(2023年6月28日リリース)の 新機能の概要を説明するものです。

新機能一覧

- 1. MiiTel連携 RaySheetで電話発信や応対履歴の確認をスムーズに実現
- 2. レコードページに埋め込んだRaySheetPageの改善
  - ① 初期描画速度の改善(RaySheetPage LWCを追加)
  - ② RaySheetPageのタイトル表示
- 3. iPadでの利用をサポート

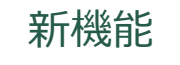

# 1. MiiTel連携

### Salesforce Open CTIに対応したことでMiiTelとの連携を実現

RaySheetで電話発信や応対履歴の確認、メモ登録を1つの画面で完結 •

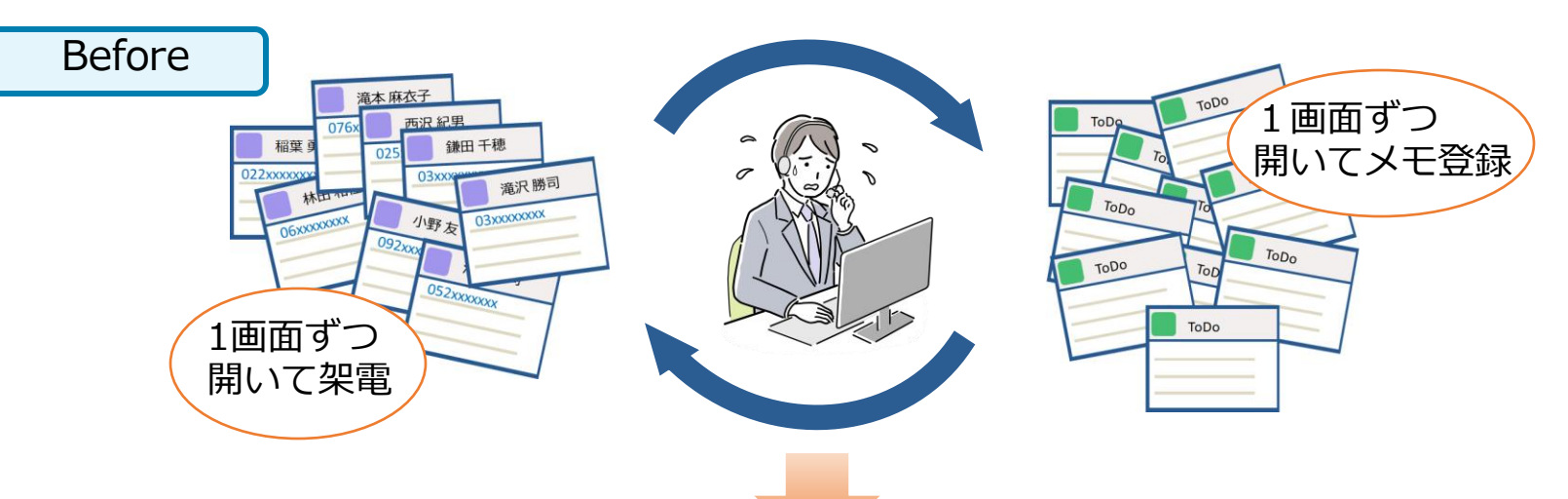

インサイドセールス業務を効率化

MiiTel連携によって以下の操作をスムーズに実現

- 架電リストから1Clickで電話をかける ٠
- 次回アクションのメモを登録する ٠
- 対応履歴を確認する ٠
- 現在の業務進捗状況を把握する ٠

| _ NaySheet<br>会社: | 名             | 氏名    | Ē           | 副語                     | 1 Click T                               |     |
|-------------------|---------------|-------|-------------|------------------------|-----------------------------------------|-----|
| メシウス株式会社          | メシウス株式会社      |       | 佐藤 隆司 050-1 |                        | 了<br>通話開始 <sup>x.com</sup>              |     |
| 株式会社スタンド          | ・テクノロジー       | 小野 康太 | 050-00      | 000-1111               | K ko xxxx.com                           | ~   |
| 関連オブジェクト          | ToDo          |       | a           |                        |                                         | -   |
| 件名                | 通話終了時間        | 次回ア会  | フション        | 項目                     |                                         | No. |
| MiiTel対応履歴        | 2023/2/15 14: | 25 電話 |             | 通話内容                   | :                                       |     |
| MiiTel対応履歴        | 2023          | 25 電話 |             | 0:31 (顧<br>   0:53 (オ/ | 客) 業務システムは社内検討中です。<br>ペレータ) かしこまりました。では |     |
| MiiTel対応履歴        |               | > 打合せ |             | 1:16 (顧客) 承知しました。      |                                         |     |

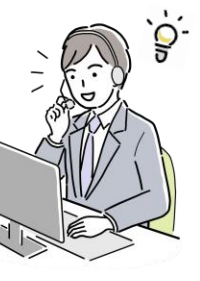

After

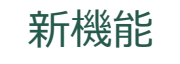

# 1. MiiTel連携

### ユースケース: 【担当者向け】架電業務を1つの画面で完結

#### ・ 架電時、架電後の業務をスムーズに実行

| リストを絞り込んで                           |                                                              |                             | インサイドヤールフ |
|-------------------------------------|--------------------------------------------------------------|-----------------------------|-----------|
|                                     | - 」 エクスポート 🛛 検索パネル 📰 作業ウィンドウ ▼                               |                             |           |
|                                     | ひール不可) 担当者不在(再コール可能) 資料送付承諾 アポイ                              | シト承諾 クリア                    | 業務で活用     |
|                                     |                                                              |                             |           |
| □ 応対状況 🔪 🔒 会社名 (取っ元,) 🔹 🖬 名前 💌      | 合 電話 ▼ 合種別 → 合 メール                                           | ▼ * 🔒 キャンペーン (キャンペーン) 🗣 担当有 | (1-9)     |
| 1 □ 末コール ▼ 帝徳ホームス株式会社 江口 要之助        | J26-860-9396 取引先責任者 amitsui@vxohflz.iqz                      | イベントフース来場者:架電アンケート 遠藤 健     |           |
| 2 □ 末コール ▼ 株式会社エムアイ両備製薬 渋谷 智治       | J23-51-0749                                                  | イベントブース来場者:架電アンケート 遠藤 健     | 太郎        |
| 3 □ 未コール ▼ 土屋グループリース合資会社 奥山 惣之助 0   | <sup>J3-5457-120</sup> 1 ノフレノッノファ <sup>wayama@mcczp.ub</sup> | イベントブース来場者:架電アンケート 遠藤 健     | 太郎        |
| 4 □ 未コール ▼ キタムラマテリアルイレブン組合 大槻 美喜夫 ( | )53-639-6 エンフノンC @qjirdex.ke                                 | イベントブース来場者:架電アンケート 遠藤 健     | 太郎        |
| →→→→→ ホコール ▼ 株式会社プラス伊賀 北沢 咲耶 (      | J845-47-85                                                   | イベントブース来場者:架電アンケート 遠藤 健     | 太郎        |
| 6 □ 未コール ▼ コンクリート製作所リンク株式会社 影山沙也佳 ( | J59-157-3428 取った a.kageyama@example.com                      | イベントブース来場者:架電アンケート 遠藤 健     | 太郎        |
| 7 □ 未コール ▼ 狭山ホールディングズ株式会社 原口 真優 (   | 3845-47-8589 取引先責任者 mayu.haraguchi@example.com               | イベントブース来場者:架電アンケート 遠藤 健     | 太郎        |
| 8 □ 未コール ▼ 株式会社システム建設クイック 篠田 武久 (   | J3-9969-1475 取引先責任者 akiko_oosawa@oulakohnlj.ut               | イベントブース来場者:架電アンケート 遠藤 健     | 太郎        |
| 9 ★コール ▼ 森菱重工業 中島 みき (              | 0745-91-9741 取引先責任者 yuna_ooya@brfjgdghu.bue                  | イベントブース来場者:架電アンケート 遠藤 健     | 太郎        |
| •                                   |                                                              |                             |           |
| ● 準備完了                              |                                                              | 119 件のレコード                  | 1 2       |
|                                     |                                                              |                             |           |
|                                     |                                                              |                             |           |
|                                     |                                                              |                             |           |
|                                     |                                                              |                             |           |
|                                     |                                                              |                             |           |
|                                     |                                                              |                             |           |
|                                     |                                                              |                             |           |
| (                                   | 通詰終了後に                                                       |                             | A         |
|                                     | 、次回行動を登録/ 0:01 (7-ザ-                                         | -) お世話になっております。             |           |
|                                     | 0:16 (ユーザ-                                                   | -) 日本データー株式会社のタカハシと申します。    |           |
|                                     | 0:21 (ユーザ-                                                   | -)本日は先日弊社で行ったイベントについてのアンケ-  | -トの       |
|                                     | お伺いで、お電                                                      | 話させていただきました。                | -         |
|                                     |                                                              |                             |           |
| ↓ 🖍 編集中                             |                                                              | 0                           | 件のレコード    |

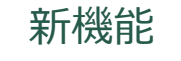

# 1. MiiTel連携

### ユースケース: 【マネージャー向け】 担当者ごとの実績を集計して進捗状況を把握

- 日次や週次の集計結果から担当者ごとの業務進捗状況を把握することが可能
- 同じ画面で応対内容もすぐに確認できるのでスムーズなフィードバックが可能

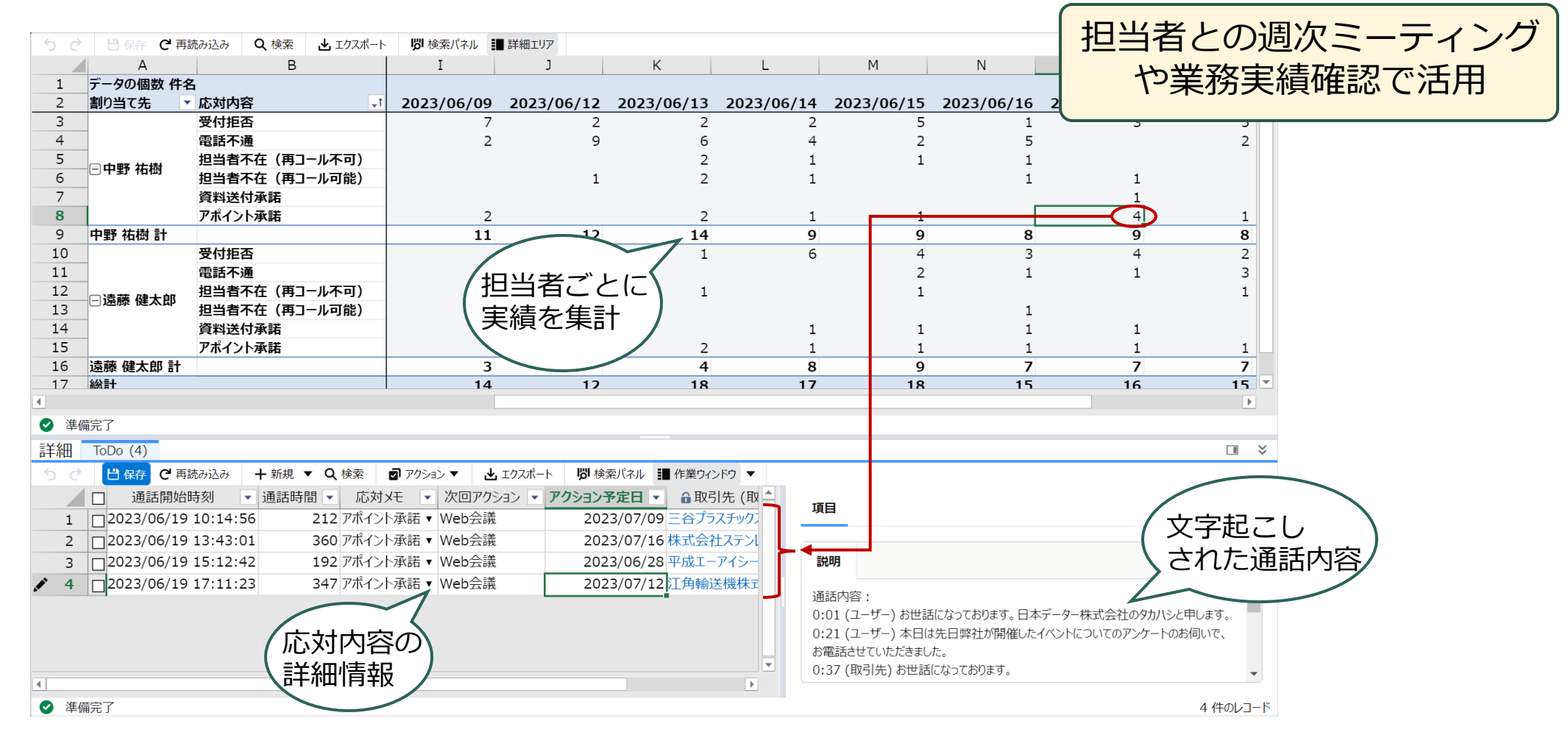

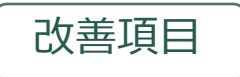

### 2. レコードページに埋め込んだRaySheetPageの改善

#### ① 初期描画速度の改善

- LightningアプリケーションビルダーのRaySheetPageコンポーネントにLWCを追加
- RaySheetPage LWCを使用することでレコードページの初期描画時間を改善

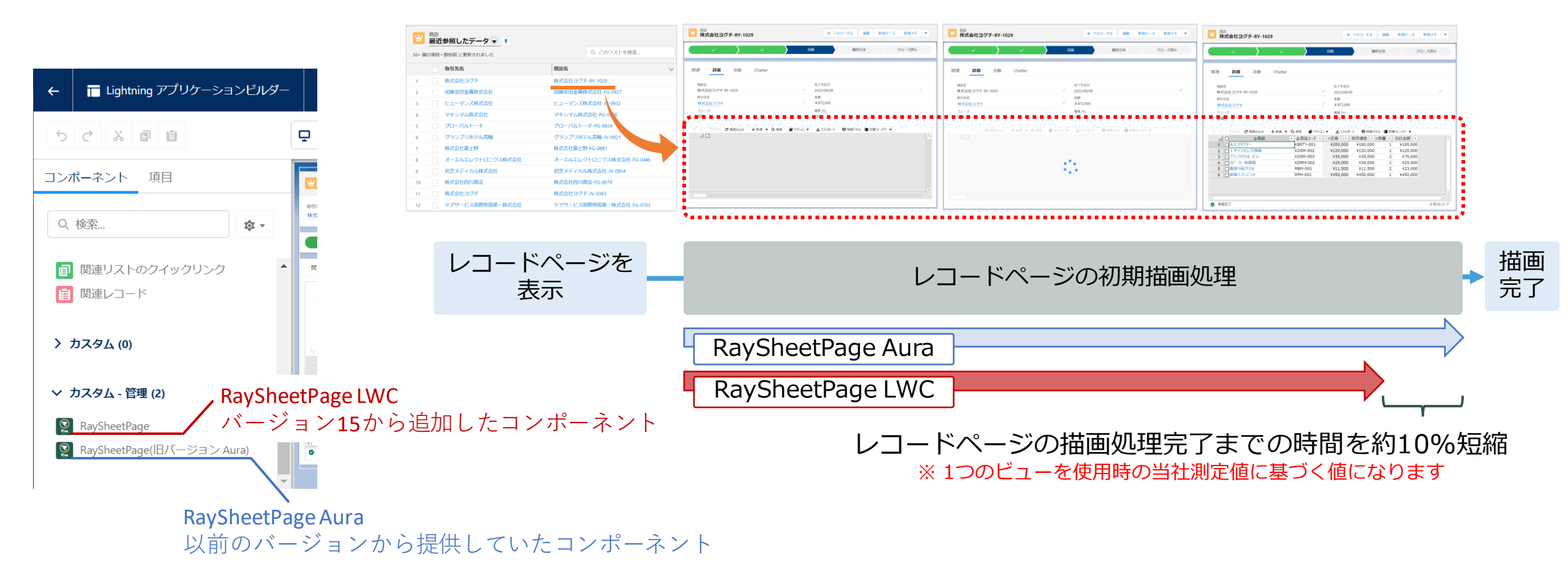

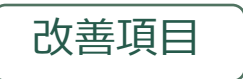

## 2. レコードページに埋め込んだRaySheetPageの改善

#### ① 初期描画速度の改善

### 【注意点:RaySheetPage LWCを利用するには】

- RaySheetPageコンポーネントをAuraからLWCに手作業で置き換える必要があります。
- アプリケーションビルダーにて以下の手順で置き換え作業を実施してください。

【置き換え手順】

- 1. RaySheetPageを置き換えるページでLightning アプリケーションビルダーを開く
- 2. 左側のコンポーネント一覧から「RaySheetPage」 をプレビューエリアのRaySheetPage Auraのすぐ下 に配置する
- 3. プロパティエリアでRaySheetPage Auraと同じ値を RaySheetPage LWCに設定する
- 4. プレビューエリアのRaySheetPage Auraを削除する
- 5. Lightningアプリケーションビルダーを保存をして終 了する

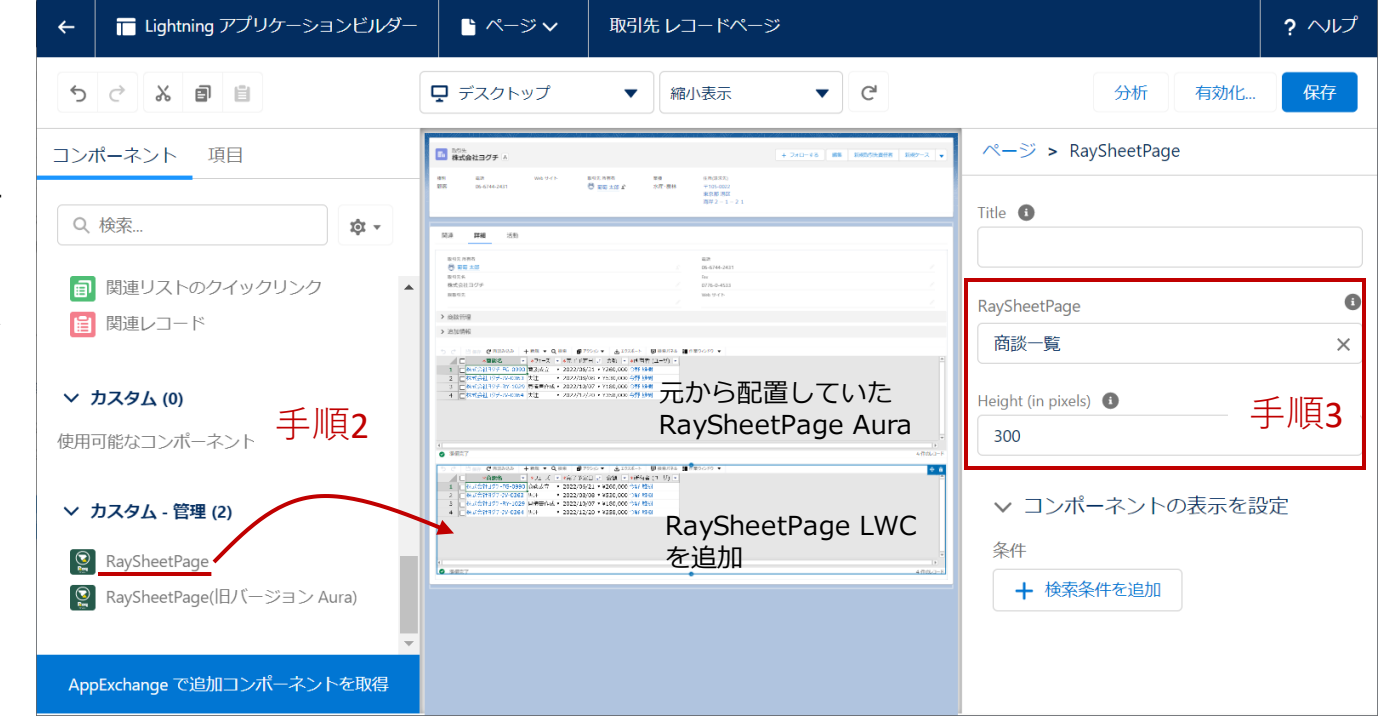

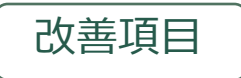

## 2. レコードページに埋め込んだRaySheetPageの改善

#### ② RaySheetPageのタイトル表示

- Lightningアプリケーションビルダーで配置するRaySheetPageに任意のタイトルを設定することが可能
- RaySheetのビューに設定している名前と異なるタイトルを設定することが可能

| <ul> <li>トージマ</li> <li>取引先 レコードページ</li> </ul>                                                                                                    | ? ヘルプ                                                              | 取引先<br>仙台うみの森自然館 ▲                                                                                                    |                         |
|----------------------------------------------------------------------------------------------------|--------------------------------------------------------------------|----------------------------------------------------------------------------------------------------|-------------------------|
| ↓ デスクトップ     ▼ 縮小表示     ▼                                                                                                    | 分析 有效化 保存                                                          | 取引先名<br>仙台うみの森自然館                                                                                                    | Fax                     |
| ■ <sup>1001年</sup><br>・ 1 240-173 編集 新規201先用任表 新校2-ス ▼                                                                                                    | ページ > RaySheetPage(旧バージョ                                           | <sup>親取15</sup><br>                                                                                                    | Web サイト                 |
| #33 和品 Webサイト 和引先所有有 品材 (HK(AR3))<br>総容                                                                                                    | Title ①<br>進行中の商談一覧                                                | 進行中の問題 見     「     」     「     」     「     」     「     」     」     「     」     」     」     」     」     」     」     」     」     」     」     」     」     」     」     」     」     」     」     」     」     」     」     」     」     」     」     」     」     」     」     」     」     」     」     」     」     」     」     」     」     」     」     」     」     」     」     」     」     」     」     」     」     」     」     」     」     」     」     」     」     」     」     」     」     」     」     」     」     」     」     」     」     」     」     」     」     」     」     」     」     」     」     」     」     」     」     」     」     」     」     」     」     」     」     」     」     」     」     」     」     」     」     」     」     」     」     」     」     」     」     」     」     」     」     」     」     」     」     」     」     」     」     」     」     」     』     』     』     』     』     』     』     』     』     』     』     』     』     』     』     』     』     』     』     』     』      』     』     』      』      』      』      』      』      』      』      』      』      』      』      』      』      』      』      』      』      』      』      』      』      』      』      』      』      』      』      』      』      』      』      』      』      』      』      』      』      』      』      』      』      』      』      』      』      』      』      』      』      』      』      』      』      』      』      』      』      』      』      』      』      』      』      』      』      』      』      』      』      』      』      』      』      』      』      』      』      』      』      』      』      』      』      』      』      』      』      』      』      』      』      』      』      』      』      』      』      』      』      』      』      』      』      』      』      』      』      』      』      』      』      』      』      』      』      』      』      』      』      』      』      』      』      』      』      』      』      』      』      』      』      』      』      』      』      』      』      』      』      』      』      』      』      』      』      』      』      』      』      』      』      』 | じ 検索パネル ■ 作業:           |
| Witk Hota<br>で 取りた Hota<br>Witk Hota<br>With Hota<br>With<br>With Hota<br>Wi | RaySheetPage                                                       | 1       山台うみの森自然館-PG-0-54       ニーズの把握▼       2023/08/07▼       ¥340,000 ≠         2       山台うみの森自然館-FG-0-71       提案       ▼       2023/09/10▼       ¥340,000 ≠         3       山台うみの森自然館-FG-0-33       最終交渉       ▼       2023/03/18▼       ¥250,000 ≠                                                                                                    | 大西 理香<br>大西 理香<br>大西 理香 |
| 室行中の開設一覧   5 ご □ 500 ② ALBALA + 科制 ▼ Q.448 ③ 72%2 ▼ ▲122.44-ト ③ 株式(2a. 10) ●   1 □ ① (11) 250/④71 月258-9-C-0554 □ - スの担任 * 022.09(9) * *********************************                                                                                                    | Height (in pixels) 300                                             | RaySheetのタイトルバーを非表示にすれ<br>柔軟にビューのタイトルを変更できる                                                                                                    | ば                       |
| ।<br>• महत्र7<br>• महत्र7<br>• 2882-8                                                                                                    | <ul> <li>✓ コンポーネントの表示を設定</li> <li>条件</li> <li>★ 検索条件を追加</li> </ul> | 商談管理 > 単 商談     商談     「    日 保存    C    再読み込み    + 新規 ▼    Q    れ                                                                                                    | 検索                      |
|                                                                                                    |                                                                    | *商談名       *フェース         1       山台うみの森自然館-PG-0954         2       山台うみの森自然館-FG-0871                                                                                                    | ズ <u>↓</u> 1<br>巴握 ▼    |

3 口 仙台うみの森自然館-FG-0833 最終交渉

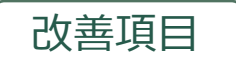

3. iPadでの利用をサポート

#### iPad Safari(ブラウザアプリ)を動作保証環境に追加 <u>\*1</u>

- PC利用に不向きな「現場」でもiPadからデータの確認や登録を行うことが可能
- 現場からSalesforceのデータを確認、登録することで業務効率化を実現

#### 紙で実施していた点検や検査業務を効率化

• 製造品質の管理/工場装置の点検などのデータをすぐに登録

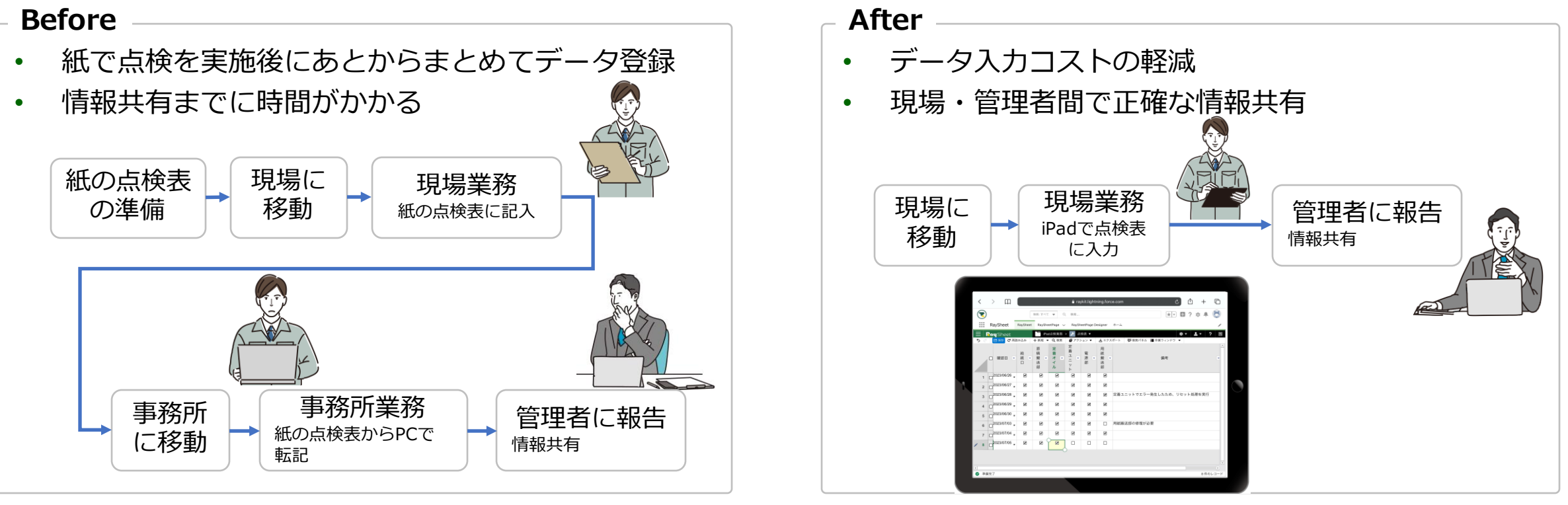

※1:Salesforceモバイルアプリケーションでの動作はサポートしません